# Eikon から Workspace への マイグレーション

## クイック スタート ガイド

**LSEG** 

このガイドは、Eikon から Workspace へ移行するユーザーをサポートすることを目的としています。Eikon のレイアウト管理や Excel の数式の互換性確認など、実施すべき主な作業について説明します。

### Workspace へのアップグレード手順:

- LSEG Workspace をダウンロードしてインストールファイルを実行します。あるい は、<u>Web 上でサインイン</u>することも可能です。Workspace をインストールする場 合は、「LSEG Workspace | <u>Desktop 基本インストールガイド</u>」を参照してくだ さい。
- 2. Workspace アプリケーションを起動し、Eikon のユーザー ID とパスワードでサインインします。
- 3. ご自身の役職や使用言語などの情報を入力します。
- 4. オンボーディングビデオを視聴し、ツアーを開始します。その間に、レイアウトや Eikon ファイルの変換が行われます。
- 「Getting Started」をクリックするか、F1 キーを押して「ヘルプ&サポート」アプリ にアクセスします。ここでは、入門ビデオの視聴、Workspaceの機能紹介、チュー トリアルの閲覧、ヘルプ記事の検索、LSEG へのサポート問い合わせが可能です。

- 6. Eikon ファイルの変換が完了すると通知されます。
- 7. 「マイファイル」(ALT+Fキー)に移動して、レイアウトの確認と管理を行います。
- 8. Excel を開き、Excel ファイル内の数式の互換性を確認します。

## レイアウトの管理

レイアウトは、Workspace におけるシート、パネル、タブの数に関する制限を遵守する必要があります。要件は以下の通りです:

- 1 レイアウトあたり最大 10 シート
- 1 シートあたり最大 10 パネル
- 1 パネルあたり最大 10 タブ

移行後、レイアウトがこれらの制限を超えている場合は、自動的に「レイアウトマネージャー」 にリダイレクトされます。ここでは、以下の方法でシート、パネル、タブを管理してレイアウトを 修正できます:

## **Data and Analytics**

• 不要な項目を削除する

#### 空きのある他のシートやパネル に再配置する

# 「オーバーフロー」に移動する (削除されたレイアウトとともに 「マイファイル」内のコレクション に保存されます)

#### レイアウト制限の解消方法:

 削除したいシート、パネル、またはアプリを選択し、三点リーダー(「…」アイコン)メニュ ーから「削除」を選択します。
 または、タブ、パネル、またはタブコンポーネントを「オーバーフロー」セクションにドラッグする ことで、レイアウトからは削除されますが、コレクション内に保存されます。

LAYOUT

> SHEET 1

> SHEET 2

✓ SHEET 3

> PANEL 2

> PANEL 3

A Limits exceeded. Remove 1 sheets

6 panel spaces •••

9 app spaces ...

8 app spaces +

OVERFLOW

ITEMS HERE

DRAG AND DROP TO MOVE

PANEL 1

+ New Sheet

8 app space

- レイアウトセクションのエラーを解消し、項目を「オーバーフロー」セクションに移動した場合は、「レビュー」ボタンをクリックします。項目をオーバーフローに移動していない場合は、「完了」ボタンをクリックしてください。
- 3. レビュー時には、コレクションに一意の名前を付けてください。
- 4. レビューが完了したら、「完了」ボタンをクリックします。
- 5. レイアウトやオーバーフロー項目を表示するには、WS アイコンをクリックし、「マイ ファイ ル」を選択します。

コレクションを保存した場合は、「マイコレクション」までスクロールしてアクセスできます。

オーバーフローとして保存されたレイアウト項目は、「すべてのレイアウト」または「マイ レイアウト」セクション、および「コレクション」セクションに表示されます。

単独のアプリや、1 つのアプリのみを含むシートやパネルを保存した場合は、「アプリ」セクションおよびコレクション内に表示されます。

## Excel ファイルの進備

Excel ファイルの互換性を確 認するには、「Workspace 1 EPS Historical Estimates xlsx Excel Upgrad Readiness ロを使用しま

| rade        | 3 | 2 Financial Cash Flow Statements.xlsx | Ready to use | TR(309) |
|-------------|---|---------------------------------------|--------------|---------|
|             | 4 | 3 Peer Analysis.xlsx                  | Ready to use | TR(78)  |
| Template マク | 5 |                                       |              |         |
|             | 6 |                                       |              |         |
| す。          |   |                                       |              |         |
|             |   |                                       |              |         |

в

С

D

ormula Types

緑色でハイライトされたファイルはそのまま使用可能であり、黄色または赤でハイライトされたファイ ルは変換が必要です。

変換が必要なファイルは、Financial Modelling and Conversion (FMC) チームに送信し てください。チームが Workspace に対応するように数式を修正します。

#### 準備チェックマクロの実行手順:

- 1. Excel ファイルを専用のフォルダーにつピーします。
- 2. Excel を開き、リボンの「Workspace」タブをクリックします。
- 3. Workspace にサインインします。
- 4. 「Templates(テンプレート)」をクリックします。

- 5. 「Workspace Excel Upgrade Readiness Template」を検索し、「Open(開 く)」をクリックします。
- 6. 「Select Folder(フォルダーを選択)」をクリックし、Excel ファイルがあるフォルダーを 指定します。
- 7. 「Get Files (ファイルを取得)」をクリックします。
- 8. 「Run Report(レポートを実行)」をクリックします。

必要に応じて、FMC チームのウェブサイト(https://fmc.refinitiv.com)にアクセスし、 Eikon の数式を Workspace 用に変換するリクエストを作成できます。 リクエストを送信すると、チームから受付確認のメールが届き、その後、互換性のあるファイルが返 送されます。

## 参考資料

- LSEG Workspace ベーシック インストール ガイド
- インストールおよびコンフィギュレーションガイド
- LSEG Workspace システム要件
- FMC ポータル fmc.refinitiv.com

#### さらにサポートが必要な場合

Workspace で「ヘルプ&サポート」アプリを開くには、F1 キーを押すか、ヘルプアイコンを選択して「ヘルプ&サポート」を選択してください。「Help & Support」アプリ内の「Contact Us(お問い合わせ)」セクションから、 直接お問い合わせいただけます。さらに学習を進めたい場合は、LSEG Academy の「Learning Catalogue | LSEG (学習カタログ)」をご覧ください。

© 2025 LSEG. LSEG が事前に書面で LSEG した場合を除き、LSEG が提供するコンテンツを再発行又は再配信(フレーミングその他の方法によるも のを含む)することは禁止されています。LSEG は、コンテンツ のエラー、中断又は遅延、あるいはコンテンツに依拠してなされた行為につき、何らの責任も負わないものとします。LSEG ロゴは LSEG およびその関連会社の商標です。

#### lseg.com

## LSEG

## **Data & Analytics**